For recipients CloudSign user guide

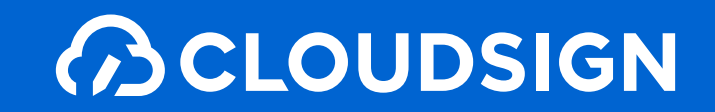

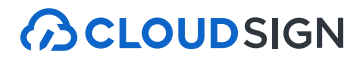

## Table of Contents

- 1. What is CloudSign?
- 2. Flow of Conclusion
- 3. Benefits of electronic contracting
- 4. Frequently Asked Questions

CLOUDSIGN

# 1. What is CloudSign?

## Supervised by Bengo4.com(Lawyer.com), Inc From contract conclusion to contract management Cloud-based electronic subscription services

You can upload the negotiated contract and enter into agreement once the other party approves it. The recipients of the document do not have to register with CloudSign.

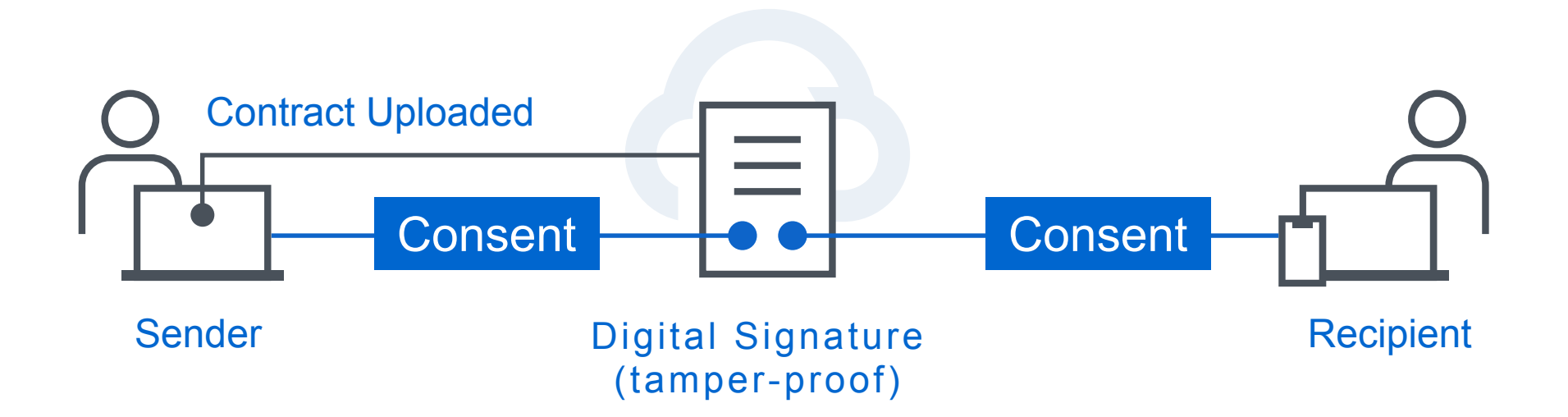

CLOUDSIGN

# 2. Flow of Conclusion

No special preparations are required. You can authenticate by email and use it now.

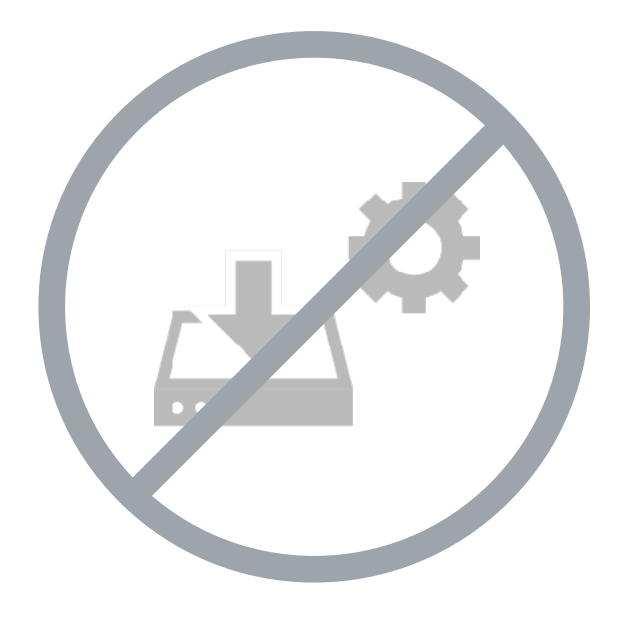

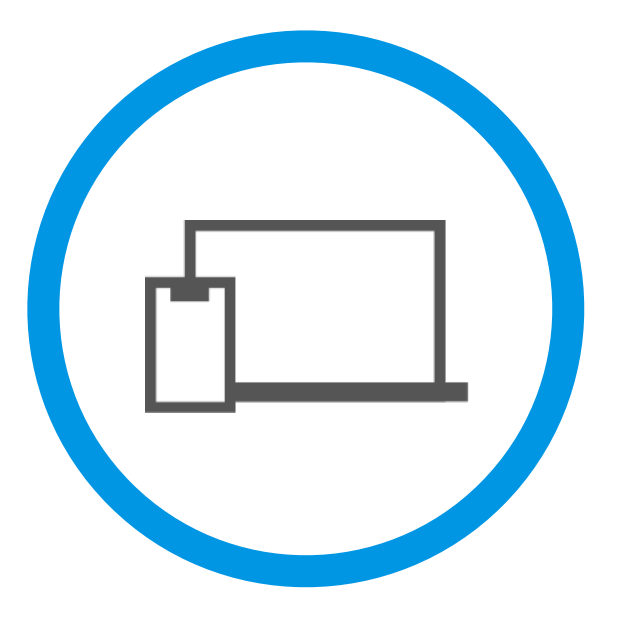

No setup or installation required

All you need is your PC or smartphone

## Conclusion of contract completed in 3 steps

You can open the PDF document from the email received and enter into an agreement with a click. Recipients do not have to register with CloudSign.

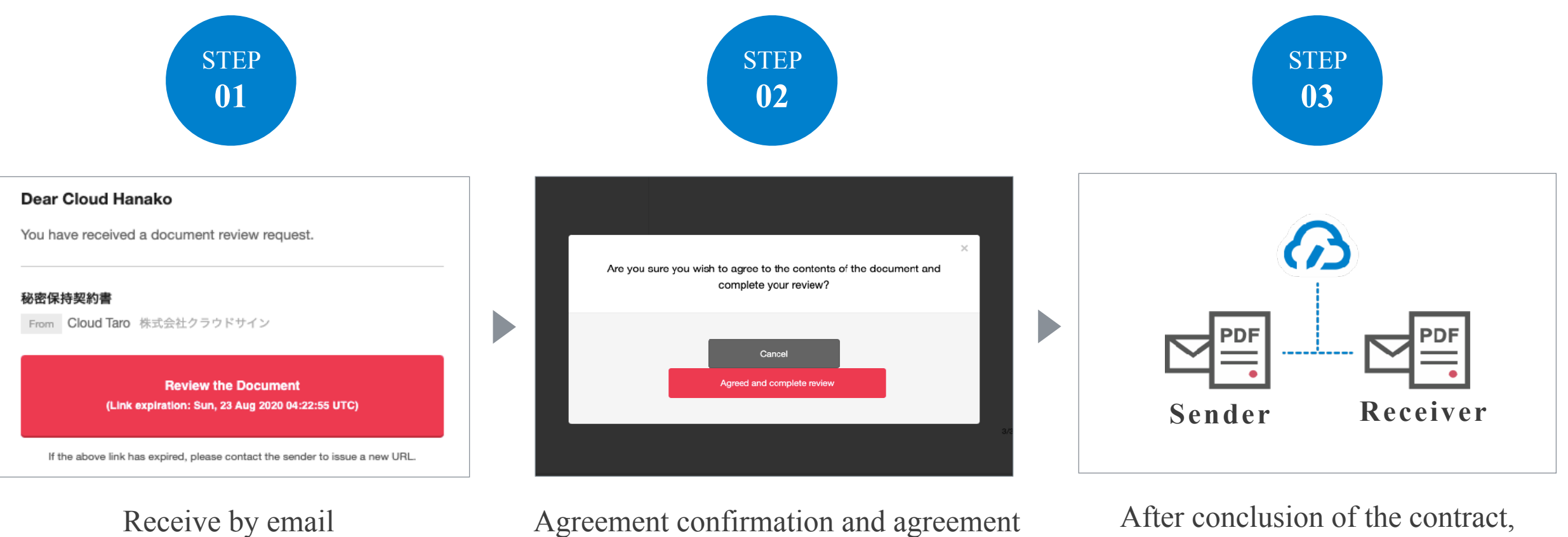

After conclusion of the contract, you can print it out or store as PDF.

Closing flow

# When concluding a contract on a PC

STEP01-1. Click the link in the "Review Request" email that you received from CloudSign.

| <br>Review Request                                                                                                    |   |                        |          |
|----------------------------------------------------------------------------------------------------|---|------------------------|----------|
| Dear Cloud Hanako<br>You have received a document review request.                                                                                                    |   |                        |          |
| <b>秘密保持契約書</b> From Cloud Taro 株式会社クラウドサイン                                                                                                    |   |                        |          |
| Review the Document<br>(Link expiration: Sun, 23 Aug 2020 04:22:55 UTC)                                                                                                    |   | Click to confirm the d | ocument. |
| If the above link has expired, please contact the sender to issue a new URL.                                                                                                    |   |                        |          |
| If the above link cannot be displayed due to use of an incompatible web browser or other<br>issue with the browsing environment, please attempt to use the following simplified link. | r |                        |          |

#### You can open the document confirmation screen by clicking the link in the e-mail (in the red frame in the figure above).

Email title sample: A request to confirm the Confidentiality Agreement has been received from Mr. Jiro Sign (CloudSign Co., Ltd.).

STEP01-2. Confirm the terms of use (https://www.cloudsign.jp/tos) and click "Agree to the terms of use and open the document".

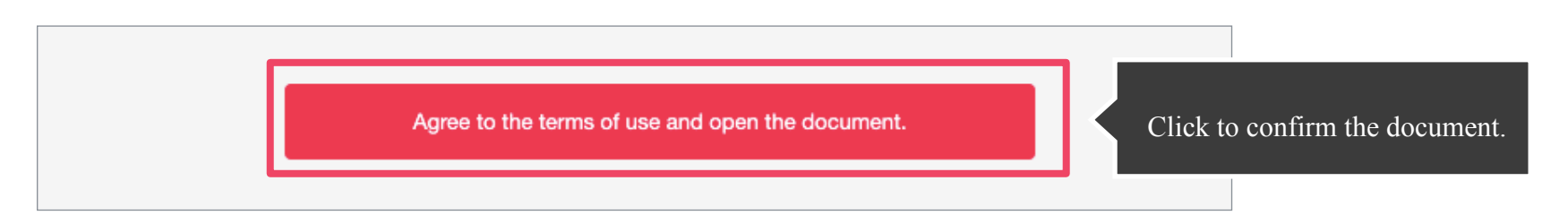

#### STEP 02. Contract confirmation/agreement (PC)

| Cloud Iaro<br>Cloud Hanako                                                                                                    | 【デモ】 秘密係<br>& Download | !持契約書.pd/<br>1/3                                                                                                    | < >                                  |
|----------------------------------------------------------------------------------------------------|------------------------|----------------------------------------------------------------------------------------------------|--------------------------------------|
| Your input:     0 / 3       By sicking on each entry, you can move to each essociated page.       【デモ】秘密保持認約書.pdf       Freeform text     P1 > | Click to move to each  |                                                                                                    |                                      |
| Freeform text                                                                                                    | input item             | Z<br>thereform text<br>thereform text<br>thereform t | Enter information in the entry field |

STEP02-1. Review the contents of the contract and click the entry to enter the required items in the entry field.

If an input item has been specified by the sender, click the "Free Text" field or the "Seal" field and enter the required information.

#### Free text and sealed fields are voluntarily set by the sender and may be sent without these items.

\* In this service, the conclusion of the agreement itself is formed by both parties pressing the "Agreed and complete review" button, and the seal is a pseudo-impression that is consistent with general business practices.

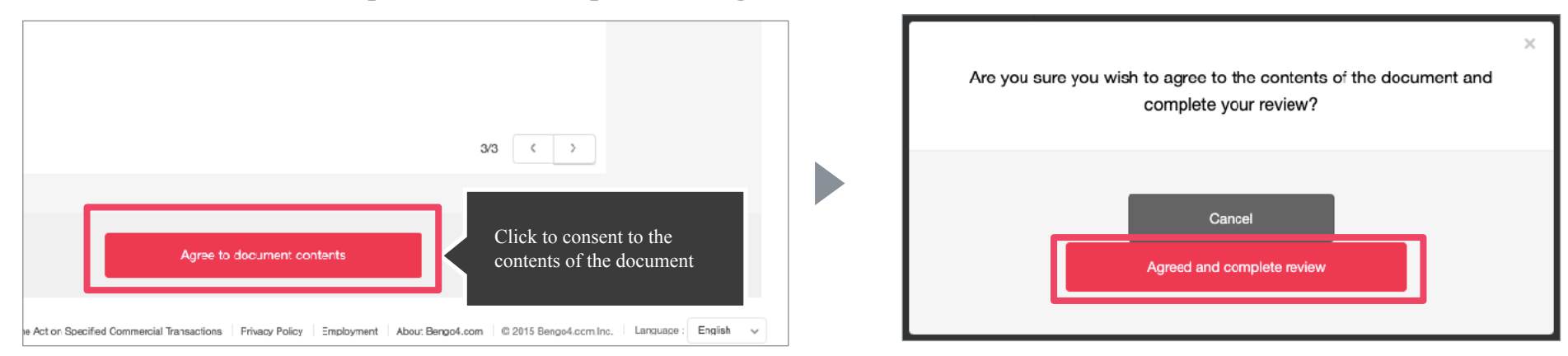

STEP02-2. Click the Accept Button to complete the Agreement.

Click "Agree to document contents".

In addition, a confirmation window will appear in the pop-up window. Click the "Agreed and complete review" button.

At this point, the agreement is concluded and the electronic signatures that cannot be altered are processed.

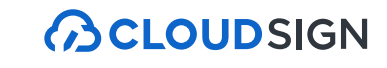

STEP03. The PDF file of the signed document with the electronic signature is sent by e-mail, and the file can be saved.

|                                                                                                    | Agreement Concluded                                                                                    |  |
|----------------------------------------------------------------------------------------------------|----------------------------------------------------------------------------------------------------|--|
|                                                                                                    | Dear Cloud Hanako                                                                                      |  |
|                                                                                                    | An agreement has been concluded.                                                                       |  |
|                                                                                                    | <b>秘密保持契約書</b><br>From Cloud Taro 株式会社クラウドサイン                                                          |  |
|                                                                                                    | View the document                                                                                      |  |
|                                                                                                    | This e-mail message was sent from a notification-only address that cannot<br>accept incoming messages. |  |
|                                                                                                    | © 2015 Bengo4.com,Inc.                                                                                 |  |
| Image: State of the state of the s | Agreed-upon PDF file<br>(with electronic signature)                                                    |  |

PDFs attached to emails can be saved even if they are not registered in CloudSign.

If you have registered to CloudSign, you can use more convenient functions such as document storage and search functions.

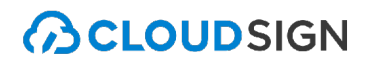

Closing flow

When concluding a contract with a smartphone

#### STEP 01. Receive by email (smartphone)

### 

#### STEP01-1.

Click the link that is listed in the Confirmation Request mail received from CloudSign

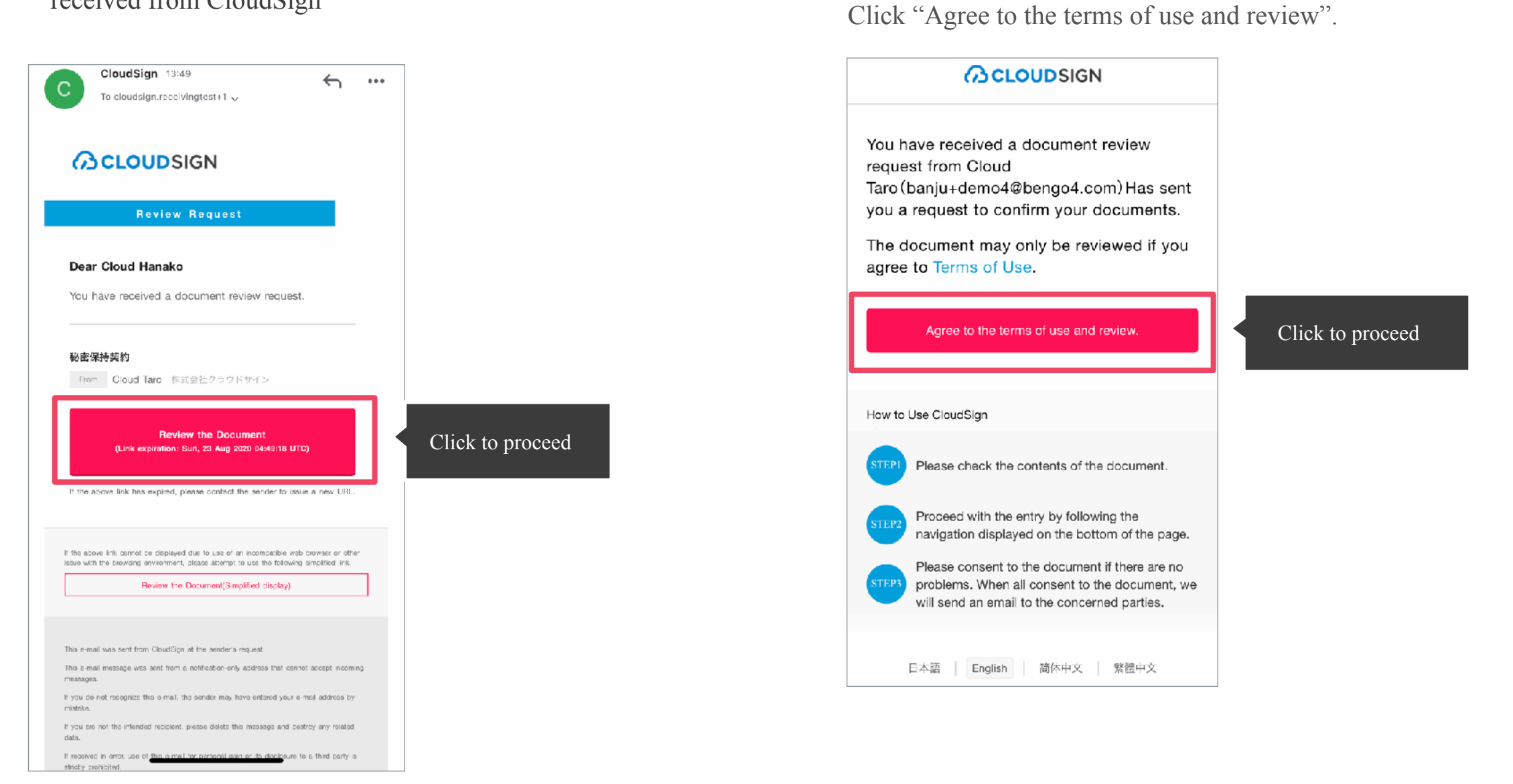

STEP01-2.

By reviewing the terms of use (https://www.cloudsign.jp/tos)

You can open the document confirmation screen by clicking the link in the e-mail (in the red frame in the figure above).

Email title sample: A request to confirm the Confidentiality Agreement has been received from Mr. Jiro Sign (CloudSign Co., Ltd.).

#### STEP 02. Agreement confirmation/agreement (smartphone)

#### STEP02-1.

Review the contents of the contract and click the entry to enter the required items in the entry field.

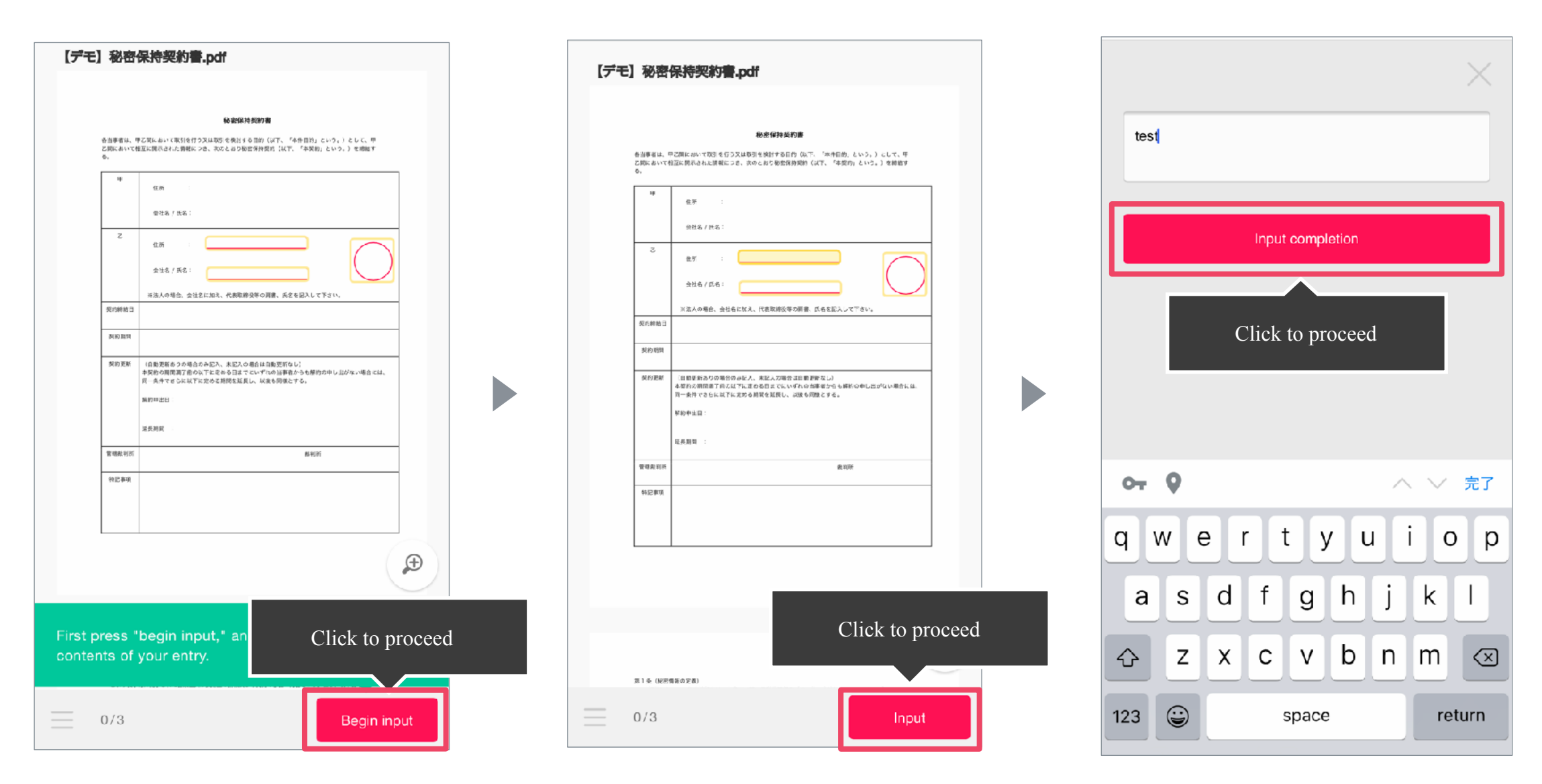

When the document opens, check the contents.

If an input item is specified by the sender, select the input field from "Start input", then click "Enter".

Tap "Enter" to start the smartphone keyboard. Enter characters.

Free text and sealed fields are voluntarily set by the sender and may be sent without these items.

\* In this service, the conclusion of the agreement itself is formed by both parties pressing the "consent" button, and the seal is a pseudo-impression that is consistent with general business practices.

#### STEP 02. Agreement confirmation/agreement (smartphone)

#### STEP02-2.

Click the "Agree and complete review" to complete the Agreement.

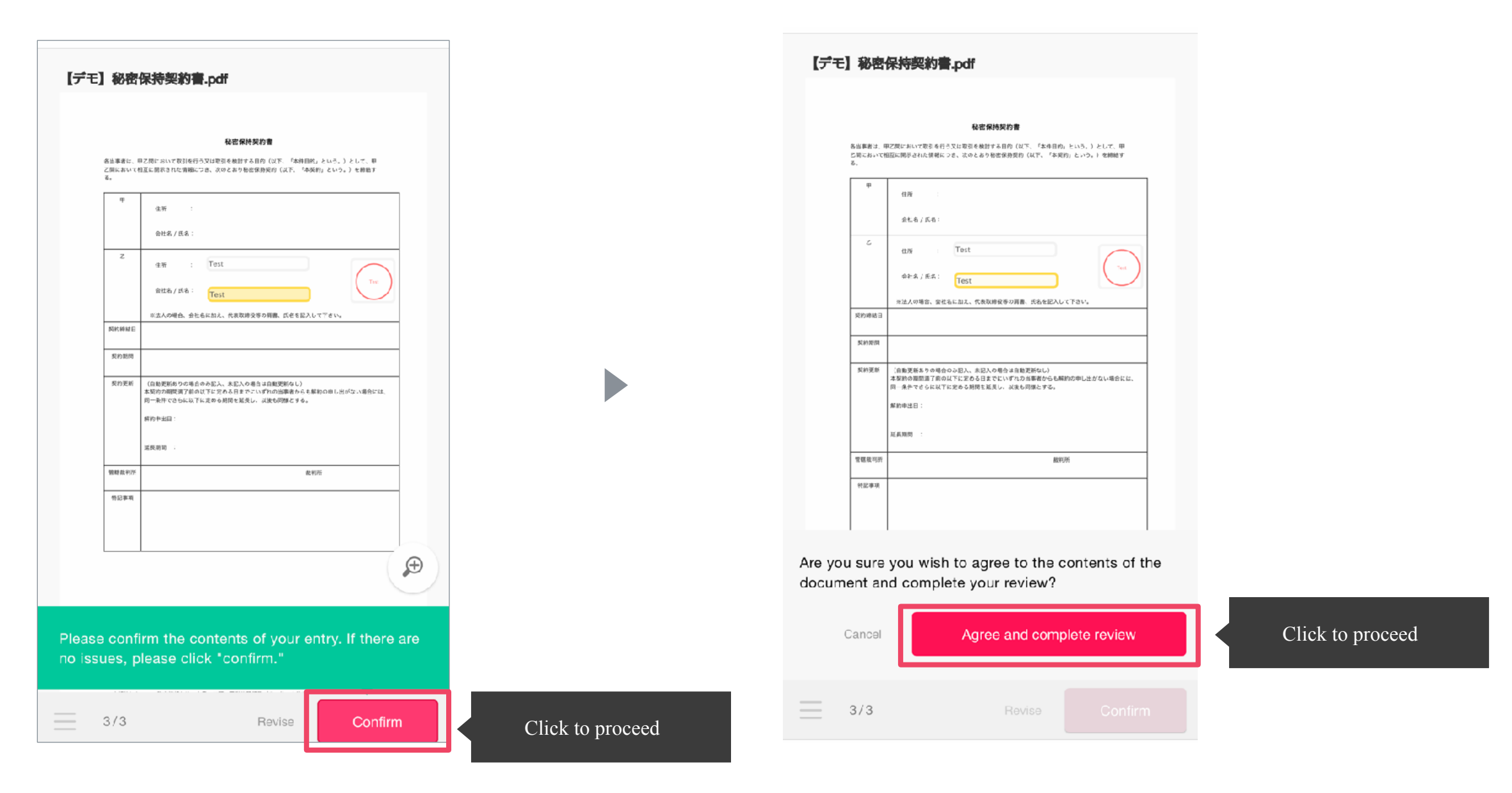

#### Click "Confirm".

In addition, a confirmation window will appear in the pop-up window. Click the "Agree and complete review" button.

At this point, the agreement is concluded and the electronic signatures that cannot be altered are processed.

STEP 03. After conclusion of the contract, the documents can be printed and stored as PDF (smartphone) CLOUDSIGN

STEP03.

The PDF file of the signed document with the electronic signature is sent by e-mail, and the file can be saved.

| Agreement Concluded                                                                                 |              |
|----------------------------------------------------------------------------------------------------|--------------|
| Dear Cloud Hanako                                                                                   |              |
| An agreement has been concluded.                                                                    |              |
| 秘密保持契約                                                                                              |              |
| From Cloud Taro 株式会社クラウドサイン                                                                         |              |
| View the document                                                                                   |              |
| This e-mail message was sent from a notification-only address that cannot accept incoming messages. |              |
| © 2015 Bengo4.com,Inc.                                                                              |              |
| 01fk9hfv2qddj3hdfafa         am6624qfh5d7.pdf         PDF         (with electronic signal)          | le<br>ature) |

PDFs attached to emails can be saved even if they are not registered in CloudSign.

If you have registered to CloudSign, you can use more convenient functions such as document storage and search functions.

## Document transfer function

Received documents can be forwarded to other contract signing authorities.

For example, if you receive a document but do not have the authority to make the decision, transfer it to an internal decision-maker. Appropriate authorities agree to ensure legal validity.

#### Forwarding function (PC)

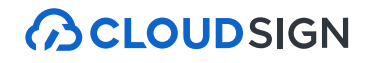

1. After accessing the contract URL, click Transfer in the upper right corner.

|                                                                                          | Review Document Contents                                                                                      |
|------------------------------------------------------------------------------------------|----------------------------------------------------------------------------------------------------|
| Parties concerned with this doc<br>ument:                                                | Please click the input item assigned to you and complete the input. Click to proceed                          |
| Cicud Hanako                                                                             | [テモ] 秘密破荷類的畫.pdf<br>◆ Download 1/3 < >                                                                        |
| Your input: 0 / 3<br>Ey elicling on coch entry, you ear move to<br>each essociated page. | <b>秘密板排型約書</b>                                                                                                |
| 【デモ】秘密保持契約書.pdf<br>Freeform text P1 >                                                    | 各当事者は、甲乙間に広いて取引を行う又は取引を修封する目的(以下、「本外目的」という。)として、甲<br>乙類にたいて相互に勝不された男親につき、次のと口り犯害労務契約(以下、「本契巧」という。) 毛細語す<br>る。 |
| Affix seal                                                                               | <ul> <li>中</li> <li>住子 :</li> <li>会社を / 天名 :</li> </ul>                                                       |
| Preerorm text P1 >                                                                       |                                                                                                    |

2. Add an optional destination message for the forwarding destination.

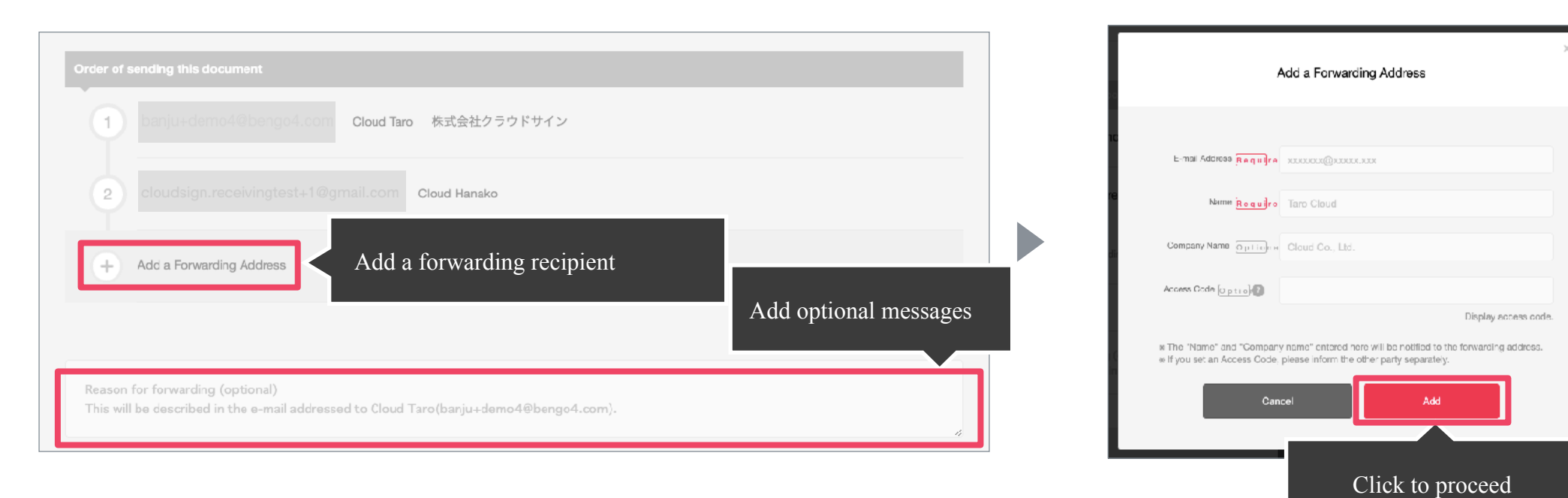

### Forwarding function (PC)

3. After adding the recipient, click the button to transfer to complete the transfer.

| Document Forwarding                  |                                                                                                    |
|--------------------------------------|----------------------------------------------------------------------------------------------------|
| You have added "Cloud ichiro" as a r | mail recipient.                                                                                                    |
|                                      | Order of sending this document<br>1 banju-demo4@bengo4.com Cloud Taro 株式会社クラウドサイン                                                                                              |
|                                      | 2 cloudsign.receivingtest+1@gmail.com Cloud Hanako                                                                                                    |
|                                      | 3 Forward aaaaaaa@gmail.com Cloud ichiro                                                                                                    |
|                                      | Reason for forwarding (optional)<br>This will be described in the e-mail addressed to Cloud Taro(banju+demo4@bengo4.com).                                                      |
|                                      | Cancel Forward Click to proceed                                                                                                    |
|                                      | Help Center Terms of Use Notices based on the Act on Specified Commercial Transactions Privacy Policy Employment About Bengo4.com © 2015 Bengo4.com, Inc. Language : English 🗸 |

### 

#### Transfer function (smartphone)

1. After accessing the contract URL, click the icon in the lower-left corner, and then click Transfer Documents.

2. Enter the transfer recipient information and click the "Agree and Forward" button to complete the transfer.

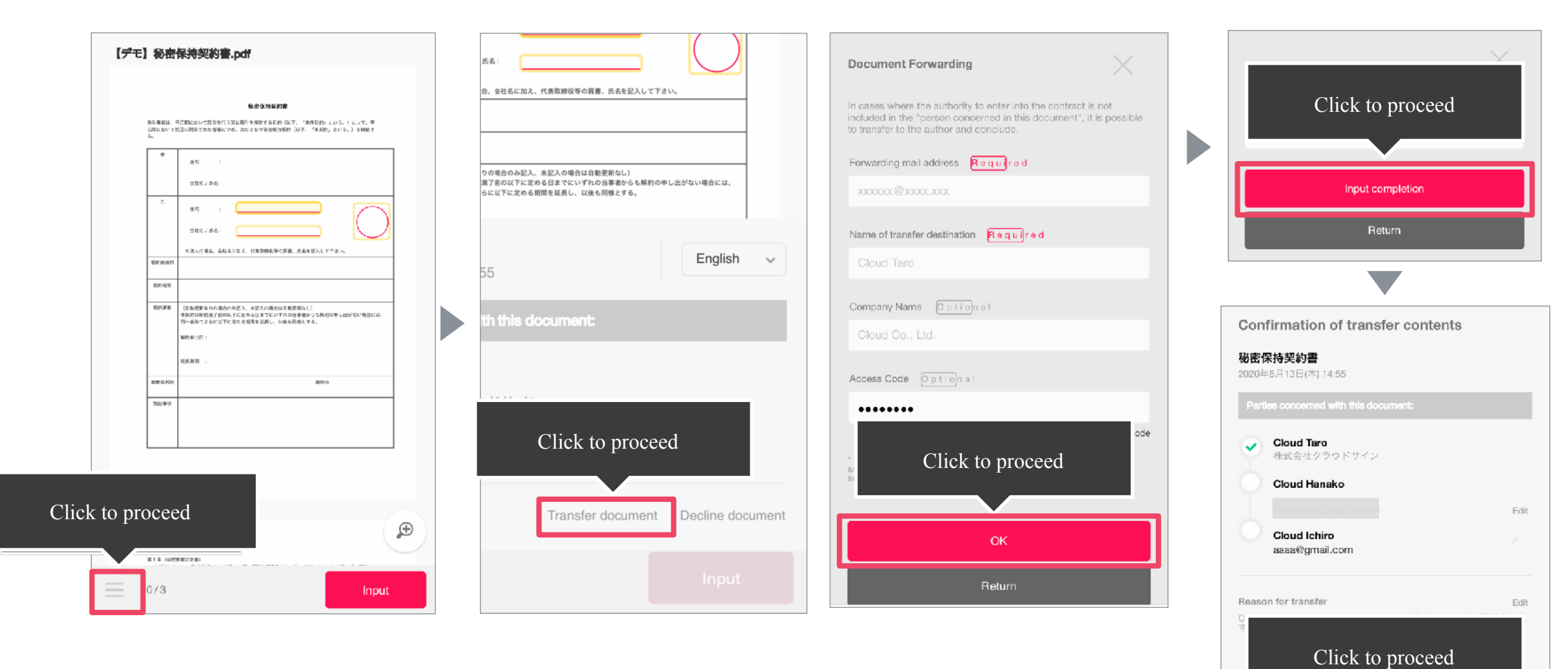

complete / transfer?

Agree and Forward

Return

分 CLOUDSIGN

## 3. Benefits of electronic contracting

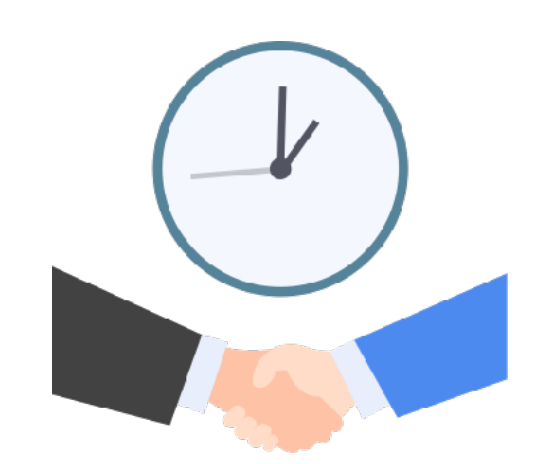

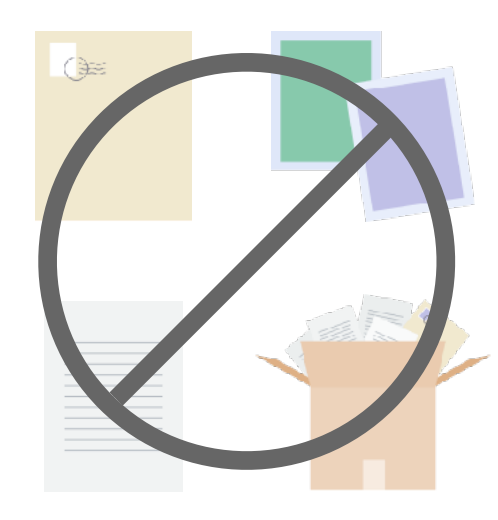

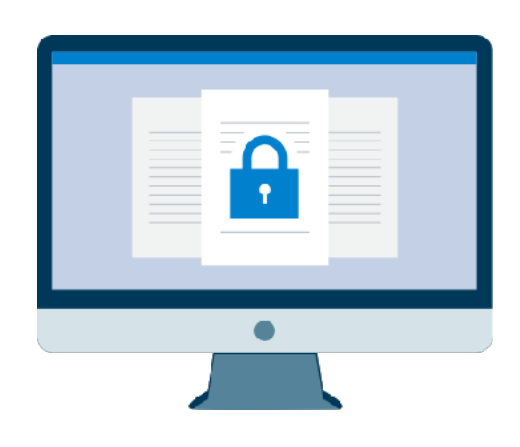

### **Increase closing speed**

For transactions (service introduction and collaboration) to be started faster

### **Cost reduction**

Expenses of stamps, mail, printing, and storage will not be needed

### Zero Loss Risk

Solving the problems of not knowing where the documents are or accidentally discarding them or losing them while sending by mail

#### 

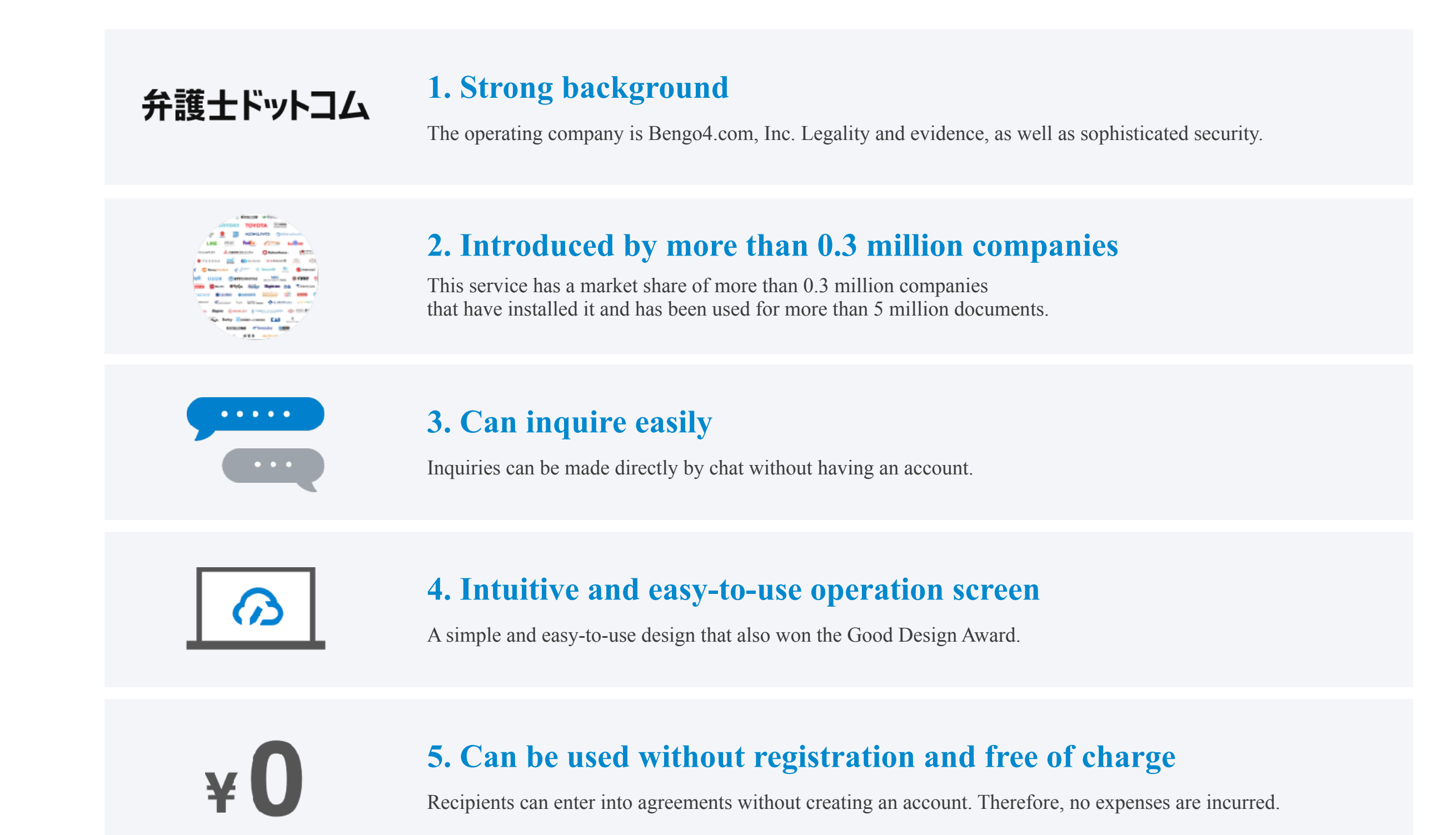

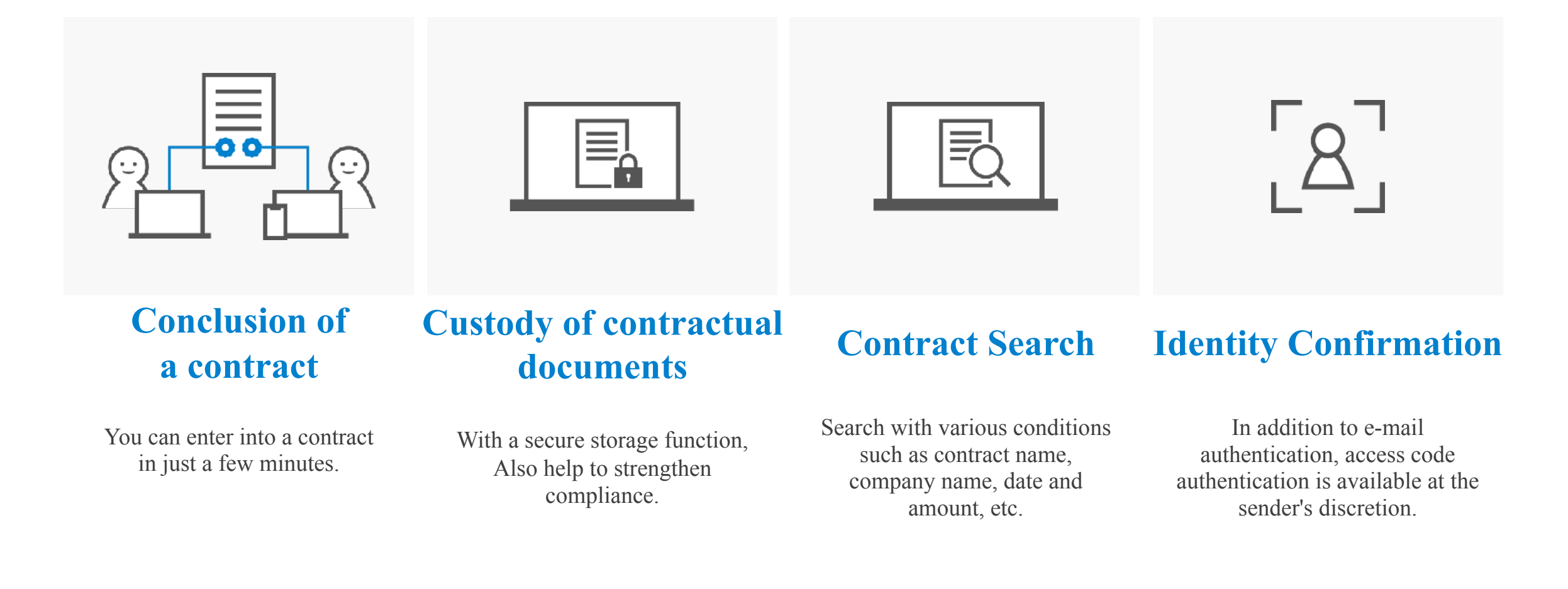

#### How to Register with CloudSign

Access CloudSign (https://www.cloudsign.jp ) and set the mail address and password.

If the number of new documents sent is 5 per month and the number of users is up to 1, the usage fee is free.

CLOUDSIGN

# 4. Frequently Asked Questions

#### Frequently Asked Questions

### 

The answers on this page only apply in Japan. We recommend you to check with your local attorney for more description.

#### Q. Are there really no problems, using not paper but electronic?

## A. The contracting system is free and electronic contracts are also legitimate.

In principle: Freedom of contracting

In principle, the method for concluding contracts is free.

It is possible to conclude contracts on the cloud via e-documents, in addition to verbal and e-mail formats, even if they are not written, and the conclusion of contracts by CloudSign is of course legitimate.

The principles of this contract method are also stipulated in the revised Civil Code enacted in 2017.

# **Q.** What is the probative security approach in CloudSign?

A. CloudSign has adopted a new system of electronic signatures in the name of Bengoshi.com, Inc. on behalf of customers and business partners.

In order to execute electronic signatures on behalf of us, it is not necessary for customers and business partners to acquire electronic certificates.

In addition, the certification time stamp is given so that "who", "what" and "when" can be proved over the long term.

#### Q. How to prevent unauthorized agent risk?

A. We recommend that persons with contract signing authority themselves send and receive cloud contracts. If a person other than the authorized person enters into a contract on behalf of the Company without delegation/approval from the authorized person, there is a risk of unauthorized agency being claimed and the contract being invalidated, as in the case where the seal is affixed to a document by an unauthorized person and the authentic execution of the document is not approved, even if the seal is affixed to the document by the unauthorized person.

In order to minimize this risk, it is recommended that the holders of contracts and the authorities themselves undertake the same work as in the principle of sealing.

## Q. How to prevent the person who is authorized to conclude the contract not send or receive?

A. If the person who is authorized to conclude the contract does not send or receive the contract, consider the following methods as an alternative. In this case, it is recommended that the internal regulations stipulate that a contract by e-signature be executed by proxy.

(1) The signer shall separately obtain the approval of the person authorized to conclude the contract and sign the contract on his or her behalf.

Send and receive as a messenger

2 Include persons who have the right to enter into a contract in the

sending/receiving address

It also provides the ability to transfer and share documents entered into by persons with contract signing authority.